## WEB CLOCK GUIDE

Step-by-step instructions for employees to record their time using Web Clock

| ← → C ③ its-hr-ut01.its.rochester.edu:7 | 7502/psp/HCTRN/EMPLO              |  |  |  |  |  |  |
|-----------------------------------------|-----------------------------------|--|--|--|--|--|--|
| 👖 Apps 🕥 FAQs & Resources 🕥 HRMS 🐺      | MyPath :: University              |  |  |  |  |  |  |
| University of Rochester HRMS            |                                   |  |  |  |  |  |  |
| SSILVER on HCTRN                        |                                   |  |  |  |  |  |  |
| Favorites 🗸 Main Menu 🗸                 |                                   |  |  |  |  |  |  |
|                                         |                                   |  |  |  |  |  |  |
| Quick Links                             |                                   |  |  |  |  |  |  |
| Web Clock                               |                                   |  |  |  |  |  |  |
| Time Entry - Employee                   | Access the <b>Web Clock</b> on th |  |  |  |  |  |  |
| View Paycheck                           | under <b>Quick Links</b>          |  |  |  |  |  |  |
| Time Entry - Timekeeper                 |                                   |  |  |  |  |  |  |

|                     |                         |                  | Favorites 🕶 Main M           | enu 👻 🔷 Web Cl           | ock 2         |                                                                                           |                                |  |  |
|---------------------|-------------------------|------------------|------------------------------|--------------------------|---------------|-------------------------------------------------------------------------------------------|--------------------------------|--|--|
| 2                   | 1                       |                  | Web Clock                    |                          |               | If the employee has multipl<br>jobs, the Web Clock page w<br>ask them to select the job t | e<br>ill<br>hey <sub>027</sub> |  |  |
| 3                   | lf a mulica b           |                  | Select Job                   |                          |               | feature only appears for sta                                                              | ff                             |  |  |
| employee's last     |                         | s last           | Please Select Correct Job. Q |                          | Q             | with multiple jobs.                                                                       |                                |  |  |
| punch will display. |                         |                  | Your Last Recorded Pu        | Your Last Recorded Punch |               |                                                                                           |                                |  |  |
|                     | Out at 2:00:00PM        |                  |                              |                          |               |                                                                                           |                                |  |  |
|                     |                         |                  | Enter Punch (?)              | *Dunch Type In           |               |                                                                                           | Enter Punch                    |  |  |
|                     |                         |                  |                              | Time Zone EST            |               |                                                                                           | Enterrundi                     |  |  |
|                     | 4 The system will sugge |                  | Time Reporting Fle           | Time Reporting Flements  |               |                                                                                           |                                |  |  |
|                     |                         |                  | suggest a punch type         | Day Wedne                | esday         |                                                                                           |                                |  |  |
|                     | b                       | based on the las | st punch recorded, but       | urrent Time 08/21/       | 19 10:23AM    | Refresh Time                                                                              |                                |  |  |
|                     | d                       | lown to select.  | iged by using the drop-      | ute Override             | Q             |                                                                                           |                                |  |  |
|                     |                         |                  |                              |                          | Q             |                                                                                           |                                |  |  |
|                     |                         |                  |                              | Comments                 | 4             |                                                                                           | 2                              |  |  |
|                     |                         |                  |                              | Commonto                 |               |                                                                                           |                                |  |  |
|                     |                         |                  |                              | 254 ch                   | aracters rema | aining                                                                                    |                                |  |  |
|                     |                         |                  |                              |                          |               |                                                                                           | Enter Punch                    |  |  |
|                     |                         |                  |                              |                          |               |                                                                                           |                                |  |  |

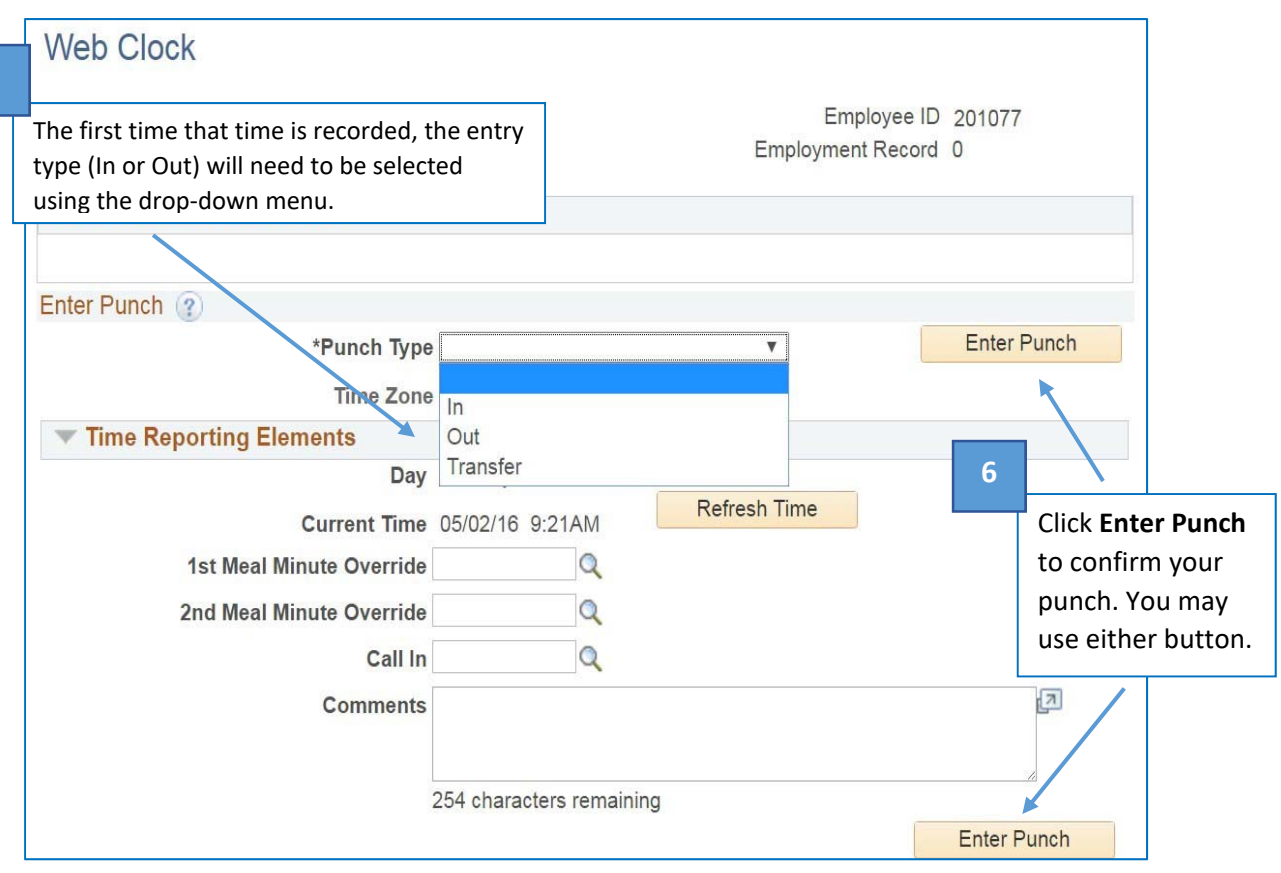

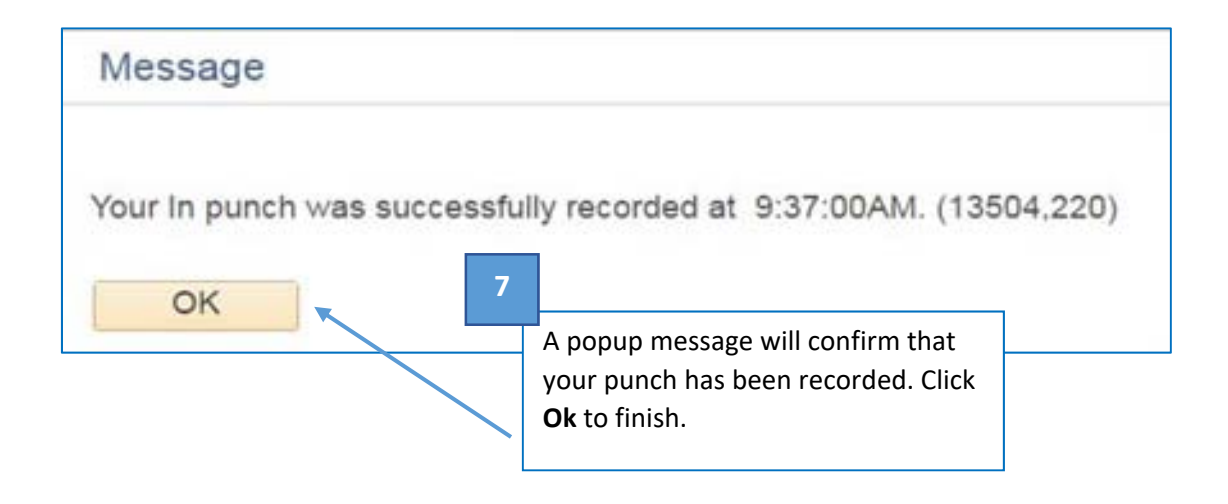

##